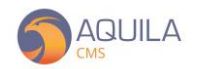

## **AQUILA CMS / GESTION DES TRANSPORTEURS**

Accédez à la gestion des transporteurs depuis le menu latéral « Configuration » puis « Transporteurs ».

Vous pouvez visualiser ici l'ensemble des transporteurs que vous avez déjà configuré. Dans l'exemple, un seul transporteur est disponible.

| 🏐 Admin : Aquila                                                           | ×                                                | +         |             | - 0  |                 |                 |                                                                                                    |  |  |
|----------------------------------------------------------------------------|--------------------------------------------------|-----------|-------------|------|-----------------|-----------------|----------------------------------------------------------------------------------------------------|--|--|
| $\leftrightarrow$ $\rightarrow$ C $$ dem0                                  | ← → C 🔒 dem01.aquila-cms.com/demadmin#/shipments |           |             |      |                 |                 |                                                                                                    |  |  |
| // Inclise dumomodel //<br>() Inclise dumomodel //<br>demo@nextsourcia.com |                                                  |           |             |      |                 |                 |                                                                                                    |  |  |
| Français                                                                   | ~                                                | 📒 LIVRAIS | ONS ET RETR | AITS |                 |                 |                                                                                                    |  |  |
| Transactions                                                               |                                                  |           |             |      |                 |                 |                                                                                                    |  |  |
| Catalogue                                                                  |                                                  | LOGO      | TYPE        | CODE | NOM             | MINIMUM D'ACHAT | ACTIF                                                                                                    |  |  |
| Site                                                                       |                                                  |           | Livraison   | std  | MonTransporteur | ¢               | <ul> <li>Image: A set of the set of the</li></ul> |  |  |
| 😬 Clients                                                                  |                                                  |           |             |      |                 |                 |                                                                                                    |  |  |
| 🔎 Configuration                                                            |                                                  |           |             |      |                 |                 |                                                                                                    |  |  |
| Apparence                                                                  |                                                  |           |             |      |                 |                 |                                                                                                    |  |  |
| 💋 Modules                                                                  |                                                  |           |             |      |                 |                 |                                                                                                    |  |  |
| <b>III</b> Stats                                                           |                                                  |           |             |      |                 |                 |                                                                                                    |  |  |

Pour commencer la configuration, il suffit de cliquer sur le transporteur pour accéder à ses informations ; ou de cliquer sur « + Nouveau » en haut à droite de l'écran pour un créer un nouveau.

| 🏐 Admin : Aquila                                             | × +         |                             |                               |                            |              |                    | -              | a x      |
|--------------------------------------------------------------|-------------|-----------------------------|-------------------------------|----------------------------|--------------|--------------------|----------------|----------|
| $\leftrightarrow$ $\Rightarrow$ C $\blacksquare$ dem01.aquil | la-cms.com/ | demadmin#/shipments/deliv   | very/5c667592583a67281c09f54c |                            |              |                    | ☆ 😸 Navigation | privée : |
|                                                              |             |                             | /\\ This is a de              | no mode U/IX               |              |                    |                |          |
| aquila 🌔 🗐                                                   |             |                             |                               |                            |              | demo@ne:           | xtsourcia.com  | ${ \ }$  |
| Français                                                     | × 6.        | DÉTAIL MODI                 | E D'EXPÉDITION                |                            |              |                    |                | ×        |
| Transactions 🗸 🗸                                             | _           | Retour                      |                               | Sauveg                     | jarder Sauve | egarder et quitter | Supprimer      |          |
| 🧾 Catalogue 💛                                                | -           | Général Pays et d           | élais de transport Prix (TTC  | )                          |              |                    |                |          |
| 📮 Site 🗸 🗸                                                   | -           | Actif                       |                               |                            |              |                    |                |          |
| 😬 Clients 🗸 🗸                                                | -           |                             |                               |                            |              |                    |                |          |
| 6                                                            |             | Code                        | std                           |                            |              |                    |                |          |
| Configuration V                                              |             | Nom                         | MonTransporteur               |                            |              |                    |                |          |
| 📮 Apparence 🗸 🗸                                              | -           | URL                         |                               |                            |              |                    |                |          |
| Modules                                                      |             |                             | Remplacer le numéro de coli   | adans l'URL par {{number}} |              |                    |                |          |
|                                                              |             | URL du logo                 | /medias/shipper.png           |                            |              |                    |                |          |
| 🚹 Stats 🗸 🗸                                                  | -           | Traitement                  | 1 JO                          | JR(S) 🗸                    |              |                    |                |          |
|                                                              |             | préparation                 |                               |                            |              |                    |                |          |
|                                                              |             | Minimum d'achat             |                               |                            |              |                    |                |          |
|                                                              |             | pour expedition<br>gratuite |                               |                            |              |                    |                |          |
|                                                              |             | TVA                         | 20                            | ~                          |              |                    |                |          |
|                                                              |             |                             |                               |                            |              |                    |                | +        |

## LEXIQUE :

Code : nom interne au cms ;

Nom : nom qui apparait sur le site et dans les e-mails clients ;

**URL** : permet d'ajouter l'URL de tracking en fonction du transporteur (nb : ne pas oublier de remplacer le numéro de colis par {{*number*}};

URL du logo : permet d'ajouter un logo à votre transporteur ;

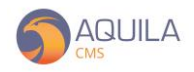

Traitement préparation : temps de préparation du transporteur pour préparer les colis ;

**Minimum d'achat pour expédition gratuite** : indiquer le montant à dépasser pour profiter d'une livraison gratuite ;

TVA : appliquer le taux de TVA correspondant à votre transporteur ;

**Informations clients** : les informations du transporteur à destination des clients, exemple « Le transporteur ne monte pas les colis à l'étage. Merci de le retrouver devant votre porte ».

| 🌀 Admin : Aquila                                                                    | ×  | +                 |                    |            |   |             |                        | - 0 ×               |
|-------------------------------------------------------------------------------------|----|-------------------|--------------------|------------|---|-------------|------------------------|---------------------|
| ← → C  ⓐ dem01.aquila-cms.com/demadmin#/shipments/delivery/5c667592583a67281c09f54c |    |                   |                    |            |   |             |                        | Navigation privée : |
|                                                                                     |    |                   |                    |            |   |             |                        |                     |
|                                                                                     | _A |                   |                    |            |   |             | demo@ne>               | ktsourcia.com 🍽     |
| Français                                                                            | ~  | 💭 DÉTAIL MODI     | E D'EXPÉDITI       | ON         |   |             |                        | ×                   |
| Transactions                                                                        |    |                   |                    |            |   |             |                        |                     |
| Catalogue                                                                           |    | Retour            |                    |            |   | Sauvegarder | Sauvegarder et quitter | Supprimer           |
| Site                                                                                |    | Cópórol Pous at d | Slais do transport | Prix (TTC) |   |             |                        |                     |
| Clients                                                                             |    |                   | suis de transport  | FIX(IIC)   | _ |             |                        |                     |
| 🔑 Configuration                                                                     |    |                   | Ajouter un pays    | ~          | • |             |                        |                     |
| Apparence                                                                           |    | France            | 1 JOU              | r(s) 🗸     |   |             |                        |                     |
| 💅 Modules                                                                           |    | Royaume-uni       | 2 JOU              | r(s) 🗸     |   |             |                        |                     |
| III Stats                                                                           |    |                   |                    |            |   |             |                        |                     |
|                                                                                     |    |                   |                    |            |   |             |                        |                     |
|                                                                                     |    |                   |                    |            |   |             |                        |                     |
|                                                                                     |    |                   |                    |            |   |             |                        |                     |
|                                                                                     |    |                   |                    |            |   |             |                        |                     |

Pour accéder aux pays et aux délais de transport, cliquer sur l'onglet correspondant.

La liste des pays qui apparaît ici est en rapport avec les territoires que vous avez précédemment saisi ici (voir la documentation sur les territoires). Vous pouvez alors modifier les délais de transport, ajouter ou supprimer un nouveau pays de livraison.

Pour ajouter un pays qui n'apparaît pas dans la liste, il suffit de se rendre dans le menu « Territoires » en passant par le menu « Configuration » > « Territoires ».

| 🏐 Admin : Aquila                                  | × +             |                          |                         |                   |                        | - 0 ×            |  |  |  |  |
|---------------------------------------------------|-----------------|--------------------------|-------------------------|-------------------|------------------------|------------------|--|--|--|--|
| $\leftrightarrow$ $\rightarrow$ C $\bigcirc$ dem0 | 1.aquila-cms.co | 1                        | 🕆 😸 Navigation privée 🚦 |                   |                        |                  |  |  |  |  |
| A), Thick is a demo model 1/A                     |                 |                          |                         |                   |                        |                  |  |  |  |  |
| 😑 🌀 AQUI                                          | LA              |                          |                         |                   | demo@n                 | extsourcia.com 🝳 |  |  |  |  |
| Français                                          | <u> </u>        | 👃 DÉTAIL MODE D'I        | EXPÉDITION              |                   |                        | ×                |  |  |  |  |
| Transactions                                      | $\sim$          |                          |                         |                   |                        |                  |  |  |  |  |
| Catalogue                                         | $\sim$          | Rotour                   |                         | Sauvegarder       | Sauvegarder et quitter | Supprimer        |  |  |  |  |
| Site                                              | $\sim$          |                          |                         |                   |                        |                  |  |  |  |  |
| Clients                                           | $\sim$          | General Pays et delais a | Prix (TIC)              |                   |                        |                  |  |  |  |  |
| 🔎 Configuration                                   | $\sim$          | PAYS / POIDS             | 0 - 500 g 💼             | 501 - 9999999 g 💼 |                        |                  |  |  |  |  |
| Apparence                                         | $\sim$          | France                   | 2 C                     | 10 E              |                        |                  |  |  |  |  |
| 💅 Modules                                         |                 | Royaume-uni              | 3 C                     | 20 C              |                        |                  |  |  |  |  |
| <b>JII</b> Stats                                  | $\sim$          |                          |                         |                   |                        |                  |  |  |  |  |
|                                                   |                 |                          |                         |                   |                        |                  |  |  |  |  |

Enfin, pour configurer les prix, cliquez sur le dernier onglet « Prix (TTC) ».